# Guia de introdução NETGEAR

# Modem-router WiFi DSL N600

Modelo D3600

### Modem-router WiFi DSL AC750 Modelo D6000

# Conteúdo da embalagem

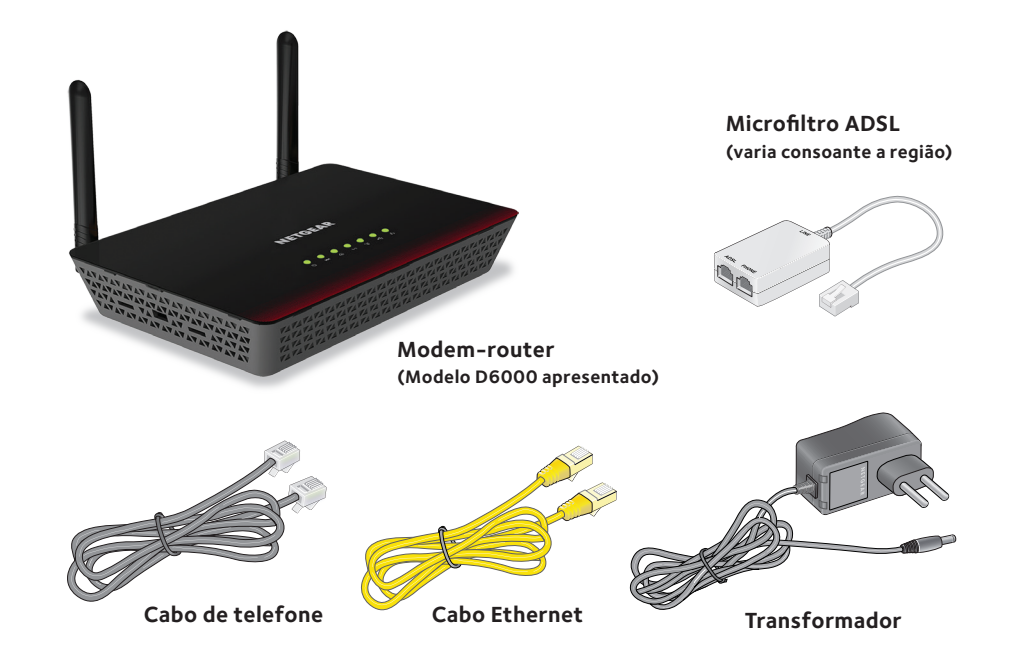

Pode ligar o modem-router a um serviço ADSL ou a um modem por cabo ou por fibra. Selecione apenas um método de ligação. Não utilize ambos.

#### Ligar o modem-router a um servico ADSL

#### 1. Contacte o seu fornecedor de servicos de Internet (ISP).

Estão disponíveis dois tipos de DSL: ADSL e VDSL. Contacte o seu ISP para confirmar se o seu servico DSL é ADSL. Este produto suporta apenas ADSL.

#### 2. Lique o modem-router à Internet.

Instale um microfiltro ADSL entre a linha telefónica e o telefone.

Internet ADSL Utilize um cabo telefónico para ligar o microfiltro à porta ADSL cinza no modem-router.

Para obter informações adicionais sobre como ligar a um servico DSL, consulte o verso deste manual de instalação.

#### 3. Lique o modem-router.

Lique o transformador ao modem-router e lique-o a uma tomada elétrica.

Aquarde até o procedimento de arranque estar concluído e o LED de alimentação verde fixo.

#### 4. Lique um computador.

Utilize um cabo Ethernet para ligar o seu computador a gualquer porta Ethernet LAN amarela no modem-router

Também pode utilizar WiFi para estabelecer a ligação. Para ligar por WiFi, utilize o nome e a palavra-passe da rede WiFi na etiqueta do produto.

#### 5. Inicie sessão no modem-router.

Abra um navegador da Web.

O assistente de configuração do NETGEAR genie é apresentado.

Se não vir o genie, introduza www.routerlogin.net na barra de enderecos do navegador da Web. Quando lhe for pedido, introduza **admin** como nome de utilizador e **password** como palavra-passe.

#### Ligar o modem-router a um modem por cabo ou por fibra

#### 1. Lique o modem-router à Internet.

Utilize um cabo Ethernet para ligar o modem por cabo ou por fibra à porta Ethernet WAN LAN4 amarela junto à porta ADSL cinzenta no modem-router. (Não utilize outra porta LAN para esta ligação.)

#### 2. Lique o modem-router.

Lique o transformador ao modem--router e lique-o a uma tomada elétrica.

Aquarde até o procedimento de arrangue estar concluído e o LED de alimentação 🔵 acender a verde fixo.

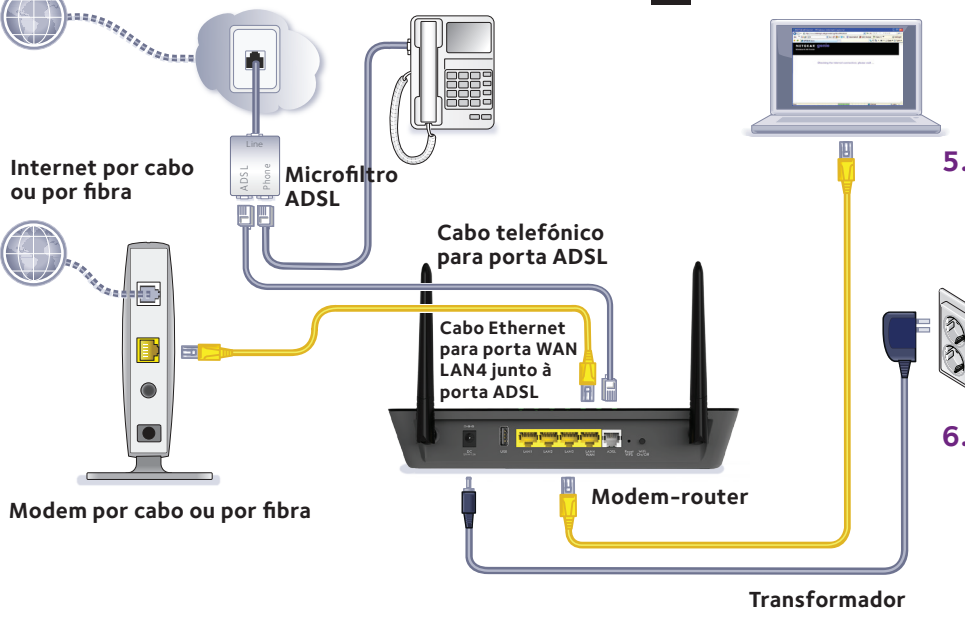

#### 3. Lique um computador.

Utilize um cabo Ethernet para ligar o seu computador à porta Ethernet LAN1, LAN2 ou LAN3 amarela no modem-router

Também pode utilizar WiFi para estabelecer a ligação. Para ligar por WiFi, utilize o nome e a palavra-passe da rede WiFi na etiqueta do produto.

#### 4. Inicie sessão no modem-router.

Abra um navegador da Web.

O assistente de configuração do NETGEAR genie é apresentado.

- a. Selecione o botão de opção **No** (Não) para cancelar o assistente de configuração.
- Clique no botão **Next** (Avancar).

Se não vir o genie, introduza o seguinte endereco na barra de enderecos do navegador da Web www.routerlogin.net.

Quando lhe for pedido, introduza **admin** como nome de utilizador e **password** como palavra-passe.

#### 5. No genie, altere o método predefinido de ligação WAN.

- Selecione BASIC > xDSL (Básico > xDSL) a partir do menu do NETGEAR genie.
- No menu Physical WAN Type (Tipo físico de WAN), selecione Ethernet WAN (WAN por Ethernet).
- Clique no botão **Apply** (Aplicar).

#### 6. No genie, inicie o assistente de configuração manualmente.

- Selecione ADVANCED > Setup Wizard а. (Avançado > Assistente de configuração) a partir do menu do NETGEAR genie.
- b. Clique no botão **Next** (Avancar).

# Informações relativas ao serviço ADSL

Pode ligar diretamente a uma linha ADSL ou a um modem por cabo ou por fibra.

Se estiver a ligar a uma linha ADSL, verifique se o servico ADSL está ativo antes de instalar o modem-router. As seguintes informações são necessárias para instalar o seu modem ADSL e ligá-lo à Internet:

- Nome de utilizador e palavra-passe ADSL. Essas informações constam na carta de boas-vindas enviada pelo seu ADSL ISP guando o serviço foi assinado. Registe o nome de utilizador e a palavra-passe da sua conta do serviço de Internet ADSL.
- Número de telefone ou número da conta ADSL. Caso não tenha servico de voz, pode usar o seu número de conta ADSL em vez de um número de telefone.

Se não souber o seu nome de utilizador nem a palavra-passe ADSL, ou se não conseguir localizar estas informações, contacte o seu fornecedor de serviço de Internet ADSL. Seja específico ao conversar com o prestador de serviços de Internet ADSL. Pode dizer, por exemplo, "Preciso do meu nome de utilizador e da minha palavra-passe do serviço ADSL. Pode ajudar-me?"

Nota: se o seu fornecedor afirmar que não oferece suporte a dispositivos NETGEAR, transmita-lhe que só necessita do nome de utilizador e da palavra-passe do serviço ADSL; não necessita de suporte.

# Nome e palavra-passe da rede WiFi

Este produto tem um nome da rede WiFi (SSID) e uma chave de rede (palavra-passe) exclusivos. O SSID e a palavra-passe predefinidos são gerados exclusivamente para cada dispositivo, como um número de série, para proteger e otimizar a segurança da ligação sem fios. Esta informação está na etiqueta do produto.

A NETGEAR recomenda que utilize as configurações predefinidas da ligação WiFi, uma vez que, no caso de as esquecer, pode consultá-las na etiqueta do produto. O NETGEAR genie permite alterar essas configurações. Ao fazer isso, anote as novas configurações WiFi, quardando-as num local seguro.

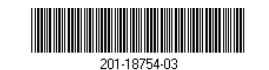

Marco de 2015

NETGEAR. Inc. 350 East Plumeria Drive San Jose, CA 95134, USA

# Lique-se à rede WiFi do modem-router

Para ligar o seu computador ou dispositivo WiFi (como um smartphone ou um dispositivo de jogos) à rede WiFi do seu modem-router, pode usar o método manual ou o método Wi-Fi Protected Setup (WPS).

### Método manual

1. Abra o software utilitário que gere as suas ligações WiFi no computador ou no dispositivo WiFi que pretende ligar ao seu modem-router.

Este utilitário procura todas as redes sem fios na sua área.

2. Localize e selecione o nome da rede WiFi do seu modem-router (SSID).

O SSID está na etiqueta do produto.

3. Introduza a palavra-passe do modem-router (ou a sua palavra-passe personalizada se a tiver alterado) e clique no botão **Connect** (Ligar).

A palavra-passe está na etiqueta do produto.

4. Repita os passos 1 a 3 para adicionar outros computadores e dispositivos WiFi.

### Método WPS

Se o computador ou dispositivo WiFi suportar WPS, pode usar o WPS para aceder à rede WiFi do modem-router. Para obter ajuda sobre o botão WPS no seu computador ou dispositivo WiFi, consulte as instruções ou a ajuda online incluídas com os equipamentos. Alguns equipamentos mais antigos não podem usar WPS.

Nota: o WPS não é compatível com segurança WEP. Se estiver a utilizar segurança WEP, use o método manual.

1. Prima brevemente o botão Reset WPS (Repor WPS) no modem-router utilizando a extremidade de um clipe de papel ou objeto semelhante. O LED de WPS 🌄 fica intermitente a verde.

AVISO: se não soltar rapidamente o botão Reset WPS (Repor WPS), o modem-router regressará às predefinições de fábrica.

## Repor as predefinições de fábrica do modem-router

## Suporte

da UE, estados da EFTA e Suíça.

2. No espaço de dois minutos, prima o botão **WPS** do computador ou do dispositivo WiFi, ou clique no respetivo botão WPS apresentado no ecrã.

O LED WPS 😴 no modem-router acende-se com uma luz verde fixa guando o computador ou dispositivo WiFi estabelecer ligação ao router.

3. Repita este processo para adicionar outros computadores ou dispositivos WiFi.

Pode repor as predefinições de fábrica do modem-router. Utilize a extremidade de um clipe de papel, ou de um objeto semelhante, para manter premido o botão **Reset WPS** (Repor WPS) no modem-router até que o LED de alimentação 🌄 acenda de forma intermitente em verde. O modem-router é reiniciado e regressa às predefinições de fábrica.

Obrigado por comprar este produto NETGEAR.

- Depois de instalar o dispositivo. localize o número de série na etiqueta do produto e utilize-o para registar o produto em https://my.netgear.com.
- Tem de registar o seu produto para poder utilizar a assistência telefónica da NETGEAR A NETGEAR recomenda que registe o seu produto através do site da NETGEAR.
- Para obter atualizações do produto e assistência online, aceda a http://support.netgear.com. A NETGEAR recomenda que utilize apenas recursos da assistência oficial da NETGEAR.
- Pode obter este manual de instalação em vários idiomas e o manual de utilizador online em http://downloadcenter.netgear.com ou através de uma ligação na interface de utilizador do produto.
- Para obter a atual Declaração de Conformidade na UE, visite http://support.netgear.com/app/answers/detail/a id/11621/. Para obter informações sobre conformidade regulamentar, visite http://www.netgear.com/about/regulatory/.
- Leia o documento de conformidade regulamentar antes de ligar a alimentação.
- Apenas para uso em espaços interiores. Válido em todos os Estados-membros
- © NETGEAR, Inc., NETGEAR e o logótipo NETGEAR são marcas comerciais da NETGEAR, Inc. Quaisquer marcas comerciais que não sejam da NETGEAR são utilizadas apenas para fins de referência.